## **Creating a My Payments Plus Account**

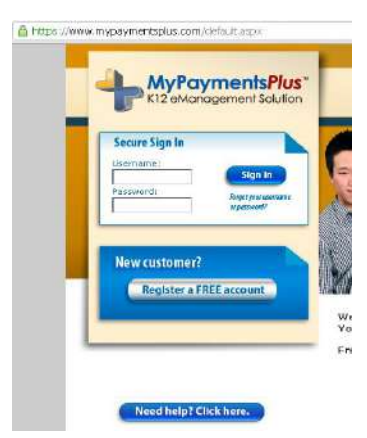

Visit <u>http://www.mypaymentsplus.com</u> and click the **Register a FREE account** link in the blue box.

(Once you have created a My Payments Plus account, you will go to this same page and log in with your username and password.)

The registration process is somewhat reverse from what you might expect: first you will attach yourself to a school (South Forsyth High School), then you will identify which student(s) should be connected to your account, and then you will enter your account information.

## **Begin Registration**

Select Georgia (GA) as the *State* and Forsyth County Schools as the *District*. As we are the only school using My Payments Plus in FCSS, you will not have to select a school.

In the second box, please select the appropriate choice whether you are a parent of a student and/or a staff member, or if you are a guest.

| State:    | Georgia (GA)   | •       |       |  |
|-----------|----------------|---------|-------|--|
| )istrict; | Forsyth County | Schools | <br>• |  |

C [ have a student enrolled or I am a staff member of this district.

C I am a quest and do not have a student enrolled.

NOTE: multiple family members (both parents, grandparents, etc.) may have their own account, and have a particular student attached to that account.

If you select I have a student..., you will see the *Add a Student* section. Enter the student number and last name of the student and click Add Student.

If you are a staff member, enter your staff number in the *Student's ID* box and your last name in the *Student's Last Name* box.

| Add a Student                                                                                                    |  |  |  |  |  |  |
|----------------------------------------------------------------------------------------------------|--|--|--|--|--|--|
| Student's ID:                                                                                                    |  |  |  |  |  |  |
| Student's Last Name:                                                                                                    |  |  |  |  |  |  |
| Add Student                                                                                                    |  |  |  |  |  |  |
|                                                                                                    |  |  |  |  |  |  |
|                                                                                                    |  |  |  |  |  |  |
| Your Managed Students                                                                                                   |  |  |  |  |  |  |
| Note: a dimined row indicates an inactive Student. Please contact your institution if your Student<br>should be active. |  |  |  |  |  |  |
| You must have at least one Student in your Managed<br>Students list.                                                    |  |  |  |  |  |  |
|                                                                                                    |  |  |  |  |  |  |
|                                                                                                    |  |  |  |  |  |  |

Next >

Repeat the Add a Student process if you have multiple students attending SFHS.

Click the Next button.

## **Create Your Profile**

Your Name Complete the profile information as First name: Last name: indicated. Both a Daytime and Evening Your Address phone number must be included. Street address: | Apartment/Building/Suite: Citra Need help? Click here. State: Georgia (GA) . ZIP Code: If you wish to receive email updates Your Phone Number Daytine phone number: regarding our My Payments Plus portal, Ext. Evening phone number: check the box under Your Email Your E-mail Color the e-mail editors you would like to have pass word h (Please verify you have the correct email address.) Updates. (Example: idoe@myernail.com) Confirm E-mail: When finished, click Next. Your Email Updates P Receive important email updates from your Student's distinct and MyPaymentsPlus. -Back Next Cancel registration **Create Your Sign In** Your Username Choices a username to use for HyPaymentsFkis. The username can coatain both letters and numbers (e.g., phasmith(2)). Create a Username and Password Step 3: Create Your Sign In Usemame: [a-100 characters] you will use to access your account. Your Password and to use for MuReumentsPlas. Resources are CASE SEASITIVE. Usernames cannot contain any Passwords must contain at least 1 number and 1 letter and must be at least 7 characters symbols or spaces, and may not be Select a Password: (7-20 characters) ed help? Click here. all numbers. Confirm Password: Your Password Hint forget your password, MyPayment/Plus can give you a hint that can help you remember your Once complete, click Next. In case you Please enter e phrase that describes your password (e.g. anniversary, first pet's name, etc.). Password Hint: Back Next 🍌 Cancel registration **Confirm Your Profile** You will be shown a summary page tep 2: Create Your Profile Please review your profile and verify that the information is correct. itop 3: Create Your Sign In If you need to change any of the information, you can return to a step by clicking on the Edit link next to each section title. of the account information you Rep 4: Confirm Your Pri Once you have verified the information is correct, click the Finish Registration link at the bottom of this page to complete the process. have entered. If any of it is ep 5: Complete Your MyPaymentsPlus Sign In incorrect, click the Edit link to the Password Hint: default right of that section to change it. Need help? Clickhere. Your Contact Information Edit John Doe Daytime : 585 Peachtree Parkway Evening p Cumming, GA 30041 E-mail: (Please be certain this is correct.) Daytime phone: 7707812264 Evening phone: 7707812264 Under Your Students, you will see any students you have attached to Your Students Edit Student ID FullHome District Name State your account, as well as yourself as Forsyth County Schools
John Dee Forsyth County Schools GA a "student". If you have verified that all of the information above is correct, then click Finish Registration to complete the process.

Finish Registration

Click the Finish Registration button at the bottom to complete the process.